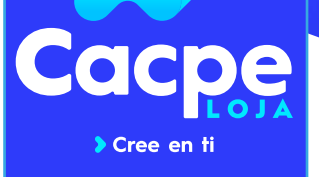

# PASOS PARA CREAR TU CUENTA

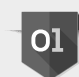

### PÁGINA WEB

Ingrese a www.cacpeloja.fin.ec, y luego al link Cacpe Loja en línea; o a través de la aplicación móvil que la puedes descargar desde Apple Store o Play Store.

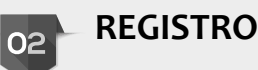

Seleccione la opción REGISTRESE, da un clic en PERSONA (en caso de ser persona natural) o EMPRESA (si se trata de persona jurídica).

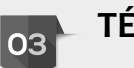

## TÉRMINOS

Lea los términos y condiciones para el uso de canales electrónicos; si está de acuerdo de clic en el campo: Acepto los términos y condiciones; y, luego presione botón SIGUIENTE.

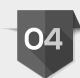

#### INFORMACIÓN

Complete su información personal en todos los campos solicitados; digite un nombre de usuario que le resulte fácil recordar, presione botón SIGUIENTE.

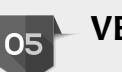

## VERIFICACIÓN

Verifique, que los datos ingresados estén correctos, seleccione la opción 'No soy un robot' y presione CONFIRMAR.

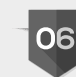

#### CONFIRMACIÓN

Confirme en su correo electrónico, el mensaje 'Registro realizado con éxito'.

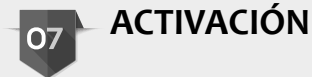

## Deberá acercarse a cualquiera de nuestras oficinas y solicitar la activación.

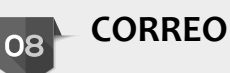

¡LISTO; Le llegará un correo indicando el estado de su solicitud.